### **STREAMLINE AQUATICS – USA SWIMMING REGISTRATION GUIDE**

As a condition of membership with Streamline Aquatics, all parents of minor athletes are required to register their athlete(s) with USA Swimming. Insurance restrictions prohibit unregistered athletes from training with the team until they are registered athlete members with USA Swimming.

USA Swimming requires all parents/guardians of minor athletes to register their own athlete(s) and pay the USA Swimming athlete's membership fee directly to USA Swimming. The Team <u>cannot</u> register your athlete(s) with USA Swimming on your behalf.

## 1. Creating a USA Swimming "Parent Account" is the first requirement all new Streamline Aquatics Parents MUST complete. Here is how you will create your "Parent Account."

*Clicking on the link below* in your browser will take you to the **Online Member Registration (OMR)** for Streamline Aquatics (Club Code is SASA).

https://omr.usaswimming.org/omr/welcome/33C94CAEB7775B

**Every "New" parent** will need to create a new USA Swimming "Ping" account first. Old deck pass accounts are no longer valid.

## 2. Enter your **parent** email, your **parent** user name, and desired password to create the new USA Swimming **PARENT** account.

Once you click on the 'Create A Login' button where you will then be taken to the 'Create A Login' screen:

Here you will need to fill in your personal email address and click the 'Continue' button. Once you click the 'Continue' button, you will be sent a verification code via email. Please check your spam/junk folder if you do not see the email in your inbox.

| Empil Addrey |                      |
|--------------|----------------------|
| newSwimm     | er@personalemail.com |
|              | CONTINUE             |
|              | CANCEL               |

Confirm Password:

0

CREATE & LOCIN

3. On the USA Swimming site you will be taken to the following 'Verification' screen:

| CREATE A LOGIN                                              | USA Swimming Verification Code (External)      | nbox ×                                                                                                    |
|-------------------------------------------------------------|------------------------------------------------|----------------------------------------------------------------------------------------------------|
| Please enter the verification code that was emailed to you. | swims@usaswimming.org<br>to sgoupil+30 ~       |                                                                                                    |
| Verification Code:                                          | Your USA Swimming Verification Code is: 164202 |                                                                                                    |
| 790126                                                      |                                                | GREATE A LUGIN<br>Enter the required information below.                                                           |
| CONTINUE                                                    | ← Reply ( ← Reply all ) ( → Forward )          | Username:<br>maddams                                                                                              |
| CANCEL                                                      |                                                | Password Requirements<br>No less than 10 characters<br>1 number<br>1 special character                            |
|                                                             |                                                | I lowerzase character     I jowerzase character     Voueprecase character     Hot equal to username     Password: |

This is where you will enter the verification code that you received in your email. Once you click the 'Continue' button you will be taken to the next step of creating your new username and password, as well confirming your password. Follow the directions on the screen. Once you click on the 'Save' button you will then be taken back to the 'Login' screen where you will enter your new username and password and click the 'Login' button:

4. Once you click on the 'Login' button, you will then be taken to the 'Finalize Login' screen: On this screen you will enter information about <u>yourself (parent) not your athlete</u>.

Here you will see the question *'Have you ever had a USA Swimming Membership?'* and if you, personally, have never had an account, you will need to click that toggle button to **'No'** (unless you are a parent who at any time in your life was an athlete or an official with USA Swimming).

5. You will then fill in the required information and click the 'Submit' button. Once you click the 'Submit' button, you will then be taken to the 'Legal Acknowledgements' screen:

You will need to click 'Yes' on all the toggle buttons in order to continue. Once you have clicked 'Yes' on all of the toggle buttons you will be able to click the 'Continue' button.

| Signature                                                            | E |
|----------------------------------------------------------------------|---|
| Please type your name below to indicate your signature.<br>Signature |   |
| SIGN THE DOCUMENTS CANCEL                                            |   |

6. After you click the 'Continue' button, you will see a signature box. To sign, you will enter your full name and click the 'Sign the Documents' button.

P. P. W. L. S. L.

BACK

After you have signed the USADA Disclaimer Documents, you will be taken to your club page where you can verify that the club information is correct. You will then click the 'Continue' button at the bottom.

|                 | Welcome                                                                                                    |
|-----------------|----------------------------------------------------------------------------------------------------|
| Click 'Continue | to register a new person or re-register an existing person with USA Swimming. This registration is associated as a member of the |
|                 | LSC: Niagara Swimming (NI)<br>Club: Lew-Port Swim Club (LPSC)                                                                    |
| If this is      | not the registration option that you intended, please get the correct link from your coach before starting your registration.    |

#### 7. IF YOU ARE NOT TAKEN TO THIS SCREEN, LOG OUT OF YOUR PARENT

ACCOUNT - then Close and reopen your browser. Use this Streamline OMR link to log back into your parent account. Make sure that you are logged into your Parent Account. You <u>should not set up</u> separate account login for your athlete(s) at this time.

#### The SASA USA Swimming OMR link is

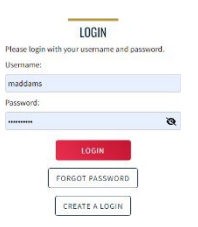

♥ 31 ♥ 1965

| Please supply the following information to finish crea | ting your login account. You will be redire | cted back to where you started when this is completed. |
|--------------------------------------------------------|---------------------------------------------|--------------------------------------------------------|
| Have you ever had a USA Swimming Membership?           | No X                                        |                                                        |
|                                                        |                                             |                                                        |
| Legal First Name*                                      | Preferred Name                              | Middle Name or Middle Initial                          |
| Legal First Name*<br>Morticia                          | Preferred Name                              | Middle Name or Middle Initial                          |

sepupil+27@catalyte.jo

| Legal Ackowledgements                                                                                                    |                                                          |
|----------------------------------------------------------------------------------------------------|----------------------------------------------------------|
| USADA Disclaimer                                                                                                    |                                                          |
| As a USA Subleming member, Lundenstand and agree that I may be drug totel at any time, that Lan subject to and will able by the USABA Protocol for C<br>Floatinghic Deventore Testing is 34 nones, and the USDIC Kanonal Arkit Doging Vision, and that any displant installed in the foreigning will be received on<br>a bushnoton protocol for USARA Protocol. Bear to this may interdictions (excited herarishing data will be a bush of an<br>Coment ago or unit Supplement Ling bears in hor to receipte and reduce the related ratio of coments ago or unit Supplement can be available<br>that is not all bushnet to all bushnet protects theraid and reduce the related ratio supplement use. If you have any anti-doping exections,<br>heraids to all Arking to press at 100 (602) coments. | Nympic and<br>clusively in<br>Supplement<br>please don't |
| Do you acknowledge this information?                                                                                                    |                                                          |
| Code of Conduct                                                                                                    |                                                          |
| acknowledge that the Code of Conduct applies to me (or alternatively, if applying on behalf of an athlete(s) or other member, the Code of Conduct applie<br>athlete(s) or other member).                                                                                                    | is to the                                                |
| Do you acknowledge this information?                                                                                                    |                                                          |
| V Yes                                                                                                    |                                                          |
| USA Swimming Terms of Service                                                                                                    |                                                          |
| Lagree to the USA Swimming Terms of Use                                                                                                    |                                                          |
| Do you acknowledge this information?                                                                                                    |                                                          |
| Privacy Policy                                                                                                    |                                                          |
| Lagree to the USA Swimming Privacy Policy                                                                                                    |                                                          |
| Do you acknowledge this information?                                                                                                    |                                                          |
| Ves                                                                                                    |                                                          |
| Safe Sport Training                                                                                                    |                                                          |
| Lacknowledge that US4 Swimming offers free athlete abuse prevention training to its members and to the parents of its athlete members. In addition to n<br>member trainings, non-mandatory training is available to all members including parents and minor athletes.                                                                                                    | nandatory                                                |
| Do you acknowledge this information?                                                                                                    |                                                          |
| V Yes                                                                                                    |                                                          |
|                                                                                                    |                                                          |

#### After you log back into your parent account you will see the screen showing above. 8. Verify that the <u>LSC is South Texas Swimming (ST)</u> and the <u>Club is Streamline</u> Aquatics (SASA).

9. Click the 'Continue' button, and you will be taken to a page asking 'Who is the membership for?'. You will click the radio button next to "The membership is for someone other than the logged-in user". (i.e., it is for your minor athlete)

| <b>USA Swimming</b> | Online | Member | Registration |
|---------------------|--------|--------|--------------|
|---------------------|--------|--------|--------------|

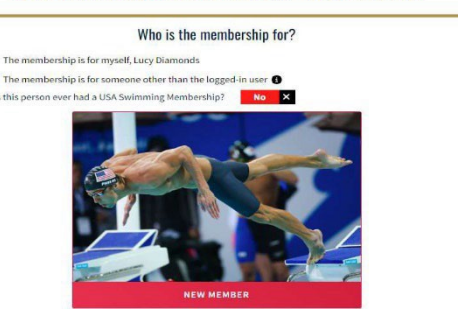

You will then want to *click the grey toggle button* until you see the image that says **'New Member**'. You will then click on the **'New Member'** image to proceed in the registration process.

**10.** The next page you will see is the **"About Member"** form. Please fill in the required information and *click the "Continue" button* to proceed in the registration process.

Be sure to include the athlete's full legal First, Middle, and Last name on the form. If the athlete has a nick name prefer to be called, enter that in the "Preferred Name" block.

#### **USA Swimming Online Member Registration**

| Registration                                  | For:                        | About Member                           |                |      |       |          |
|-----------------------------------------------|-----------------------------|----------------------------------------|----------------|------|-------|----------|
| * About M                                     | ember                       | Legal First Name*                      | Legal Last Nam | ne*  |       | Suffix   |
| × Member                                      | Contact<br>her steps first) | Legal Middle Name*                     | Birth Date*    |      |       |          |
| × Members<br>(complete of                     | hip<br>her steps first)     | Member does not have a Middle Name 🖲   | Month          | ~    | Day 🗸 | Year     |
| × Ethnicity<br>(complete of                   | her steps first)            | Member is a US Citizen?*<br>O Yes O No | Preferred Nam  | e    |       |          |
| × Gender<br>(complete of                      | her steps first)            |                                        |                |      |       |          |
| <ul> <li>Member :<br/>(complete of</li> </ul> | Summary<br>her steps first) |                                        |                | BACK |       | CONTINUE |

11. Depending on the age of the member, the next page you will see will either be the "**Member Contact**" form or the **'Emergency Contact'** form.

Please make sure you have entered an individual you trust and would like to have as your 'Emergency Contact'. If you would like to add additional emergency contacts, you can click the 'Add More Contacts' button.

| Registration For:<br>David Diamonds        | Emergency Contact       |                |             |
|--------------------------------------------|-------------------------|----------------|-------------|
| <ul> <li>About Member</li> </ul>           | First Name*             | Last Name"     |             |
| * Member Contact                           | Relationship To Member* |                |             |
| Membership     Icomplete other steps ling) | Parent *                |                |             |
| * Ethnicity                                | Email Address*          | Phone Number*  | Phone Type* |
| (complete other steps first)               |                         | HI- +1         | Mobile      |
| Gender (complete other steps ling)         | Address Line 1*         | Address Line 2 |             |
| <ul> <li>Member Summary</li> </ul>         | City*                   | State*         | Zip Code*   |

Once the **'Emergency Contact'** or the **"Member Contact"** form has been completed you will be taken to the **'Membership'** selection page.

The Membership selection page will have different offerings based upon the Team and the LSC.

South Texas Swimming **DOES NOT OFFER** Individual Season or Single Meet Registrations.

12. **Please Note:** Streamline Aquatics offers two type of athlete registration memberships.

For a family member who is **13 or older**, the <u>only offered option</u> is **Premium Athlete**.

Athletes **12 & under** have the option to register as either a **Premium Athlete** or a **Flex Athlete**\*.

\*Flex Membership is designed for kids who simply want to experience swimming on a team.

This membership, for 12 & Under athletes only, includes the option to swim in two Sanctioned swim meets per registration year. Please note that if you register as a Flex Athlete you must upgrade your membership should you want to attend a third swim meet or any LSC Championship Meet during your 2025 USA Swimming Flex Membership.

13. Once you have selected the correct memberships and clicked the 'Continue' button, you will be taken to the 'Ethnicity' selection page. Here you will select 'Hispanic or Latino', 'Not Hispanic or Latino', or 'I prefer not to say'. If you select 'Hispanic or Latino' or 'Not Hispanic or Latino', you will need to make an additional selection and then click the 'Continue' button.

14. The next page you will see if you signed your family member up as an athlete is the **'Competition Category'** selection page. Here you will select the correct **'Competition Category'** (Male or Female) and then *click the 'Continue' button*.

**15.** The next page you will see will be the USADA Disclaimer page. You will need to **click all of the toggle buttons to 'Yes'** and then *click the 'Continue' button.* 

#### **USA Swimming Online Member Registration**

| xx z xxx<br>- About Member<br>- Member Contact                                              | A 'Team is Renewing' message and<br>the membership themselves. For th<br>team with any questions.                                                   | a disabled checkbox below indi<br>nese memberships, no further a<br>viect Memberships                | cate that the team has o<br>ction is needed at this ti                | pted to handle renewing<br>me. Please contact your                       |
|---------------------------------------------------------------------------------------------|----------------------------------------------------------------------------------------------------|----------------------------------------------------------------------------------------------------|-----------------------------------------------------------------------|--------------------------------------------------------------------------|
| * Membership                                                                                | MEMBERSHIP NAME                                                                                                    | EXPIRATION DATE                                                                                      |                                                                       |                                                                          |
| <ul> <li>Ethnicity<br/>(complete other steps first)</li> </ul>                              | Premium Athlete                                                                                                    | 12/31/2023                                                                                           |                                                                       | Detail                                                                   |
|                                                                                             | Our Premium membership is perfect for the                                                                                                    | kid who loves swimming on a team. This n                                                             | nembership allows kids (and fan                                       | silies) to unlock all the premium                                        |
| <ul> <li>Gender<br/>(complete other steps first)</li> <li>Member Summary</li> </ul>         | benefits including unlimited swim meets, te<br>kids want to just get fit or go fast, this memb<br>competition at the Olympic Games!                 | am recognition programs, scholastic recog<br>ership opens the opportunity into meets r               | nition programs, access to cam<br>anging from local, state, region    | os and so much more! Whether<br>al, national and international           |
| Gender     (complete other steps first)     Member Summary     (complete other steps first) | benefits including unlimited swim meets, te<br>kids want to just get fit or go fast, this memb<br>competition at the Olympic Games!<br>Flex Athlete | am recognition programs, scholastic recog<br>ership opens the opportunity into meets r<br>12/31/2023 | inition programs, access to camp<br>anging from local, state, regions | os and so much more! Whether<br>al, national and international<br>Detail |

**USA Swimming Online Member Registration** Registration For Ethnicity **David Diamonds** Other Ethnicity Hispanic/Latino Ethnicity About Member O Hispanic or Latino ican Indian or Alaskan Native Ameri Not Hispanic or Latino Asian
Black or African American
Native Hawaiian or other Pacific Isl
White Member Contact O I prefer not to say Membership \* Ethnicity Other I prefer not to say × Gender CONTINUE × Member Summary BACK

#### **USA Swimming Online Member Registration**

# Registration For: Build Biamands - About Nember - Momber Contact Member Contact - Member Shipi - Ethnicity - Gender Member Summary Isonglow where steps (free)

#### **USA Swimming Online Member Registration**

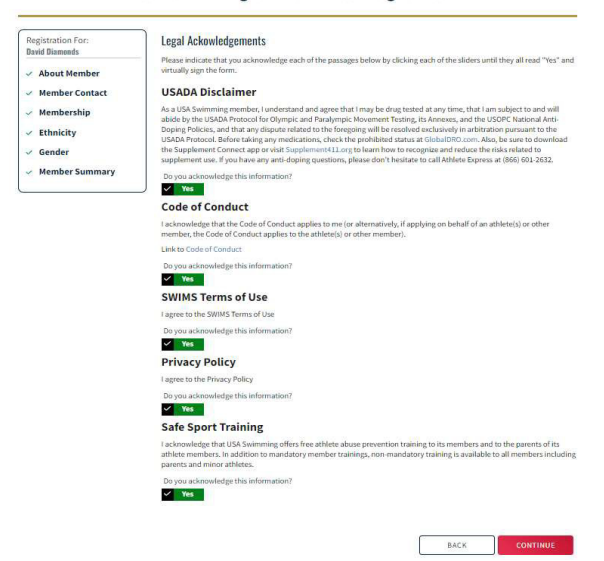

16. Once you have clicked the 'Continue' button, you will be taken to the 'Member Summary' page. This displays all of the information that was provided throughout the registration process. To proceed you will need to click the 'Continue' button.

#### **USA Swimming Online Member Registration**

| Registration For:<br>David Diamonds | Member Summary       |                    |                      |                             |
|-------------------------------------|----------------------|--------------------|----------------------|-----------------------------|
|                                     | Athlete              | DOB                | US Citizen           | Ethnicity                   |
| About Member                        | David Diamonds       | 01/01/2010         | True                 | I prefer not to say         |
| <ul> <li>Member Contact</li> </ul>  | Competition Category |                    |                      |                             |
| <ul> <li>Membership</li> </ul>      | Male                 |                    |                      |                             |
| <ul> <li>Ethnicity</li> </ul>       | Emergency Contact    | Email              | Phone                | Address                     |
| ✓ Gender                            | Lucy Diamonds        | Idiamonds@test.com | +1 (555) 555-5555(M) | 123 test dr parker CO 80134 |
|                                     | Membership 🗹         |                    |                      |                             |
| * Member Summary                    | Flex Athlete         |                    | EXP: 12/31/2023      | Det                         |
|                                     |                      |                    |                      |                             |
|                                     |                      |                    |                      |                             |
|                                     |                      |                    | BA                   | CK CONTINUE                 |

17. The next page you will see will be the 'Summary' page. Here you can click on the arrow to the right in the grid to view the 'Fee Details'.

18. You will then *click the 'Continue' button* to be

Once in the 'Shopping Cart' page, you will be able to view the fee for the membership that you have signed your family member up for, as well as make an optional

donation or cover the 'Credit Card Transaction Fee' by

19. You will then *click the 'Check Out' button* to proceed to the 'Check Out' page. On the 'Check Out' page, you will be able to put in your credit card information or bank information and then click on the 'Process Payment'

taken to the 'Shopping Cart' page.

clicking the toggle button to 'Yes'.

button to process your payment.

Summary 6 0 Fee Deta Shonning Cart Transaction ID: 493 Date: 08/31/2022 Optional Donate to the USA Swimming Foundation 0.00 Cover the \$1.21 Credit Card Transactio help USA Swimming cov or debit card; only opt to You have the option to are paying by e-check Foundation, that trans No X CANCEL

| Check Out                 |                      |     |    |
|---------------------------|----------------------|-----|----|
| Return to Shopping Cart   |                      |     |    |
| Gard                      | 血<br>US bank account |     |    |
| Card number               | Expiration           | CVC |    |
| 1234 1234 1234 1234 🚺 🔛 👓 | MM / YY              | CVC | -6 |
| Country                   | ZIP                  |     |    |
| United States             | 90210                |     |    |

#### **Check Out**

20. Once the payment has been successfully been processed, you will see the following success message.

21. You will then need to click the 'Return' button" to be taken back to your 'Member Dashboard'

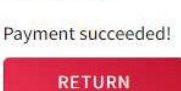

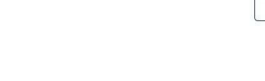

USA Swimming Online Member Registration

Here you will be able to see your family member has been added to your 'My Family' section on your 'Member Dashboard'.

|                                                                            | EVENTS & TICKETS FIND A S                                                                                 | WIM TEAM & LESS      | ONS SWIMS | HOP Welcome Lu | cy Logout                                                                                                    |
|----------------------------------------------------------------------------|----------------------------------------------------------------------------------------------------|----------------------|-----------|----------------|----------------------------------------------------------------------------------------------------|
| LD Lucy Diamonds<br>Athlete, Parent                                        |                                                                                                    |                      |           |                |                                                                                                    |
| YOU ARE LOGGING INTO THE TEST ENVIRONMENT                                  |                                                                                                    |                      |           |                | <ul> <li>Image: A second second sec<br/>second second second second second second second second second second second second second second second second second second second second second second second second second second second second second second second second second sec</li></ul> |
| My Member Cards<br>(Click to view card)<br>AtNete<br>That In Good Exanding | My Family<br>Login accounts can be counted for 6-13 year old family members)<br>David Diamonds<br>Athlete |                      |           |                |                                                                                                    |
| <u>.</u>                                                                   | My Account                                                                                                | Conta                | rts       | Photos         |                                                                                                    |
|                                                                            | Groups<br>Times                                                                                           | Club Tra             | nsfer     | Upgrades       |                                                                                                    |
|                                                                            | Payment Transactions                                                                                      |                      |           | View All       |                                                                                                    |
|                                                                            | 08/31/2022                                                                                                | \$ 31.21<br>\$ 80.00 | Paid      | VIEW           |                                                                                                    |

These are the final steps you need to take to complete the entire registration process:

- Click on the athletes Member Card and make sure that the card shows an expiration date of December 31, 2025.
- 2. *Save an image* of the athlete(s)' Member Card and email it to <u>paysasa@sbcglobal.net</u> so that the team will know that you have successfully completed the registration process.
- 3. *Print off a copy* of the athletes(s) Member Card and take it with you to your first practice. This membership card will be your athletes "admission ticket" to practice.

It is our hope that these registration steps will make your experience registering with USA Swimming a simple process.